# RV160およびRV260ルータでのセッションタイ ムアウト設定の設定

#### 目的

セッションタイムアウト機能は、特定のセッションが閉じられるまでのアイドル状態を維持 できる時間を定義します。これにより、アイドル状態のときにセッションからログアウトす ることで、ネットワークへの不要なアクセスが可能になる可能性も制限されます。

セッションタイムアウトの設定は、時間のかかる設定を行う場合にも便利です。そのため、 設定したセッションタイムアウトを長い時間に設定できます。これにより、セッションがタ イムアウトになったため、管理者が設定全体を再実行する必要がある状況を回避できます。

この記事の目的は、RV160およびRV260ルータでセッションタイムアウトを設定する方法 を示すことです。

## 該当するデバイス

- RV160
- RV260

#### [Software Version]

• 1.0.00.13

### セッションタイムアウトの設定

[Session Timeout]セクションでは、Transmission Control Protocol(TCP)/User Datagram Protocol(UDP)/Internet Control Message Protocol(ICMP)フローのセッションタイムアウトお よび最大同時接続数を設定できます。

TCPとUDPは、インターネットプロトコルスイートのコアプロトコルの一部であるトラン スポートプロトコルです。TCPとUDPの両方がTCP/IPモデルのトランスポート層で動作し ます。TCPは3ウェイハンドシェイクを使用して信頼性の高い接続を確立するのに対し、 UDPは信頼性が低いが、TCPと比較すると高速です。ICMPは、エラーの報告と通知、およ びネットワーク検出に使用されるネットワーク層プロトコルです。

セッションタイムアウトは、TCP/UDP/ICMPセッションがアイドル状態の期間が経過した 後にタイムアウトするまでの時間です。セッションタイムアウトを設定するには、次の手順 を実行します。

ステップ1:Web設定ユーティリティにログインします。

**注**:この記事では、RV260を使用してセッションタイムアウトを設定します。設定は、使用 しているモデルによって異なります。

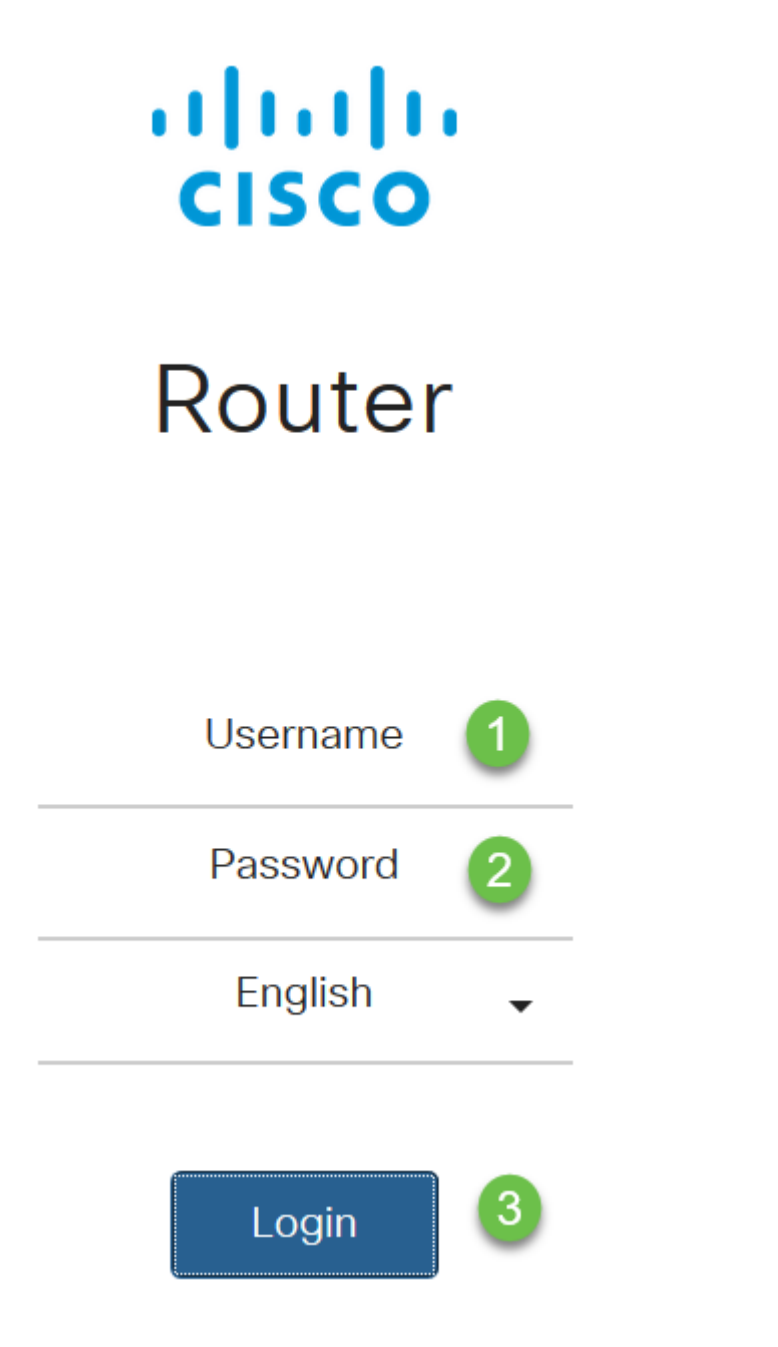

ステップ2:[Firewall] > [Session Timeout]をクリックします。

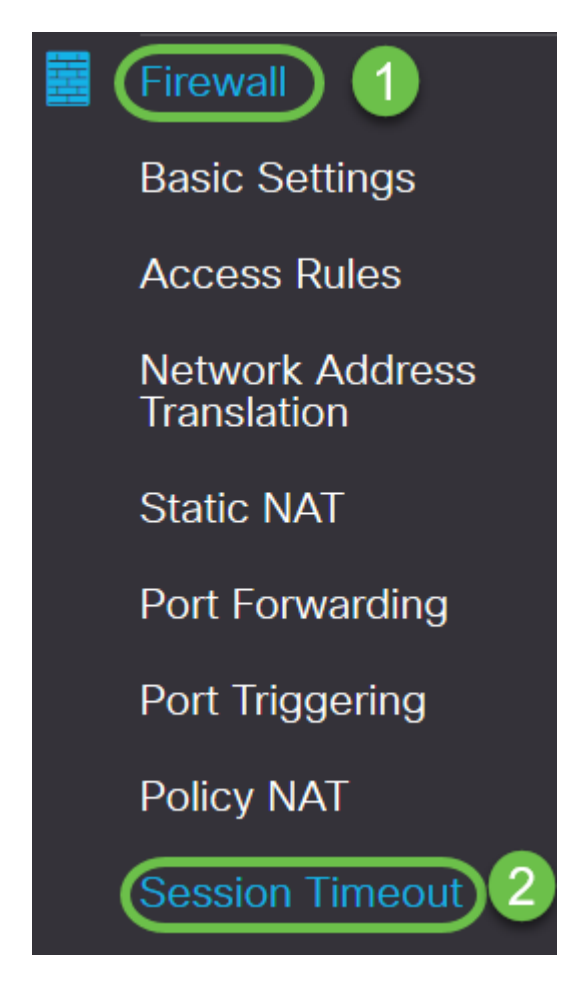

ステップ3:次を入力します。

- TCPセッションタイムアウト:TCPセッションのタイムアウト値を秒単位で入力します。非ア クティブなTCPセッションは、この期間(デフォルトは1800、範囲は30 ~ 86400)の後にセ ッションテーブルから削除されます。
- UDPセッションタイムアウト:UDPセッションのタイムアウト値を秒単位で入力します。非ア クティブなUDPセッションは、この期間(デフォルトは30、範囲は30~86400)後にセッシ ョンテーブルから削除されます。
- *ICMPセッションタイムアウト*:ICMPセッションのタイムアウト値を秒単位で入力します。非アクティブなICMPセッションは、この期間(デフォルトは30、範囲は15 ~ 60)の後にセッションテーブルから削除されます。
- ・最大同時接続数:使用可能な同時接続数の最大数を入力します(デフォルトは25000、範囲は
   10000 ~ 25000)。
- •現在の接続:現在の接続数を表示します。
- ・*接続のクリア*:クリックすると、現在の接続がクリアされます。

**注**:RV160の場合、[Default Maximum Concurrent Connections]は15000で、[Range]は 10000 ~ 15000です

#### Session Timeout

| TCP Session Timeout:            | 1800  | sec. (Default : 1800, Range : 30 - 86400) |
|---------------------------------|-------|-------------------------------------------|
| UDP Session Timeout:            | 30    | sec. (Default : 30, Range : 30 - 86400)   |
| ICMP Session Timeout:           | 30    | sec. (Default : 30, Range : 15 - 60)      |
| Maximum Concurrent Connections: | 25000 | (Default: 25000, Range: 10000-25000)      |
| Current Connections:            | 60    | Clear Connections                         |

#### ステップ4:[Apply]をクリックし**ま**す

| Session Timeout                 |       | Apply Cancel                              |
|---------------------------------|-------|-------------------------------------------|
| TCP Session Timeout:            | 1800  | sec. (Default : 1800, Range : 30 - 86400) |
| UDP Session Timeout:            | 30    | sec. (Default : 30, Range : 30 - 86400)   |
| ICMP Session Timeout:           | 30    | sec. (Default : 30, Range : 15 - 60)      |
| Maximum Concurrent Connections: | 25000 | (Default: 25000, Range: 10000-25000)      |
| Current Connections:            | 60    | Clear Connections                         |

これで、RV160およびRV260ルータのセッションタイムアウト設定が正常に設定されました。